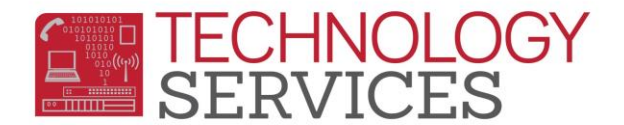

## Aeries.NET – Local Account Password Change

If you have a **'Local Access account'** for Aeries.NET, you will be able to update your own password **for the Local Account only**.

You <u>will not</u> be able to change your password to your Aeries Web/Network/Email account password, as that is your network (Active Directory) password and can be changed by calling the **HelpDesk @ x81099.** 

In order to change your Local account password you must:

- Know your current local AeriesWeb password
- Be logged into your Local AeriesWeb account in Aeries.NET
- Step1:In the upper right hand portion of the screen, click on "My Options", and then<br/>click on "Change Password"
- Step2:Enter your current "Old" password and then enter the new password in the<br/>"New Password" and "New Password Again" fields. Then click "Update"

| Change Your Aeries Password  |
|------------------------------|
| Old Password:                |
| New Password:                |
| New Password Again: •••••••• |
| Update                       |

If the 'password change' was successful, you will see the following confirmation:

Change Your Aeries Password

Password Change Successful.

After the password change, it is **highly recommended** to log out of Aeries.NET and then log back in with the new password.